## SLAC 응답 얻기

## 목차

외부 고객/파트너 전용: 이 지침은 고객/파트너가 직접 다음 작업을 수행하여 문제를 해결하는 데 도 움이 되도록 제공됩니다. 지침에 따라 고객/파트너에게 문제가 발생하는 경우, 해당 고객/파트너에 게 라이센싱 지원(https://www.cisco.com/go/scm)으로 케이스를 열어 <u>해결하도록</u> 요청하십시오. 라 이센스 지원 팀 외부의 내부 Cisco 리소스인 경우 직접 이러한 작업을 수행하지 마십시오.

Q: 연결되거나 연결되지 않은 모드에서 SSM On-Prem을 통한 SLAC(Smart Licensing Authorization Code) 흐름은 어떻게 됩니까?

A: SLAC를 가져오려면 SSM 온프레미스(On-Prem)를 CSSM 클라우드와 동기화해야 합니다. 디바 이스에서 SSM On-Prem 애플리케이션에 대한 인증 요청이 수신되면 SSM On-Prem 애플리케이션 이 CSSM Cloud와 동기화되어 SLAC 응답을 다시 받아야 합니다.

네트워크 동기화를 사용 중인 경우 네트워크 동기화 일정에 따라 동기화가 트리거됩니다. 원하는 경우 언제든지 수동으로 네트워크 동기화를 트리거하여 더 빠른 방법을 얻을 수 있습니다.

수동 동기화를 수행하여 SLAC를 가져오려면 다음을 수행합니다.

1단계: SSM 온프레미스 열기

2단계:. Licensing Workspace(라이센싱 작업 공간) > Smart Licensing > Reports(보고서) > Usage Schedules(사용 일정) > Synchronization schedule with Cisco(Cisco와 동기화) > Synchronize now with Cisco(Cisco와 지금 동기화)로 이동합니다. 동기화 요청이 CSSM 클라우드로 전송되며, CSSM 클라우드는 인증 요청을 처리하고 인증 응답을 SSM On-Prem으로 다시 전송합니다. SSM On-Prem이 인증 응답을 받으면 SSM On-Prem이 해당 디바이스에 응답을 보냅니다.

3단계: 디바이스에서 인증 요청을 보냅니다.

4단계: SSM 온프레미스 애플리케이션에서 Licensing Workspace > Smart Licensing > Inventory > SL Using Policy(정책 사용) > Export/Import(내보내기/가져오기) 드롭다운 > Export Usage to Cisco(Cisco로 사용 내보내기)로 이동하여 파일을 다운로드합니다.

5단계: https://software.cisco.com/에서 CSSM 클라우드에 <u>액세스합니다</u>.

6단계: 올바른 Smart Account > Manage Licenses > Reports > Usage Data Files > Upload Usage Data를 선택한 다음 SSM 온프레미스 애플리케이션에서 다운로드한 파일을 업로드합니다. CSSM Cloud에서 파일을 처리하고 다운로드할 응답 파일을 묻는 메시지를 표시합니다.

7단계: CSSM 클라우드에서 응답 파일을 다운로드합니다.

8단계: https://<ip-address of OnPrem>을 사용하여 SSM 온프레미스 애플리케이션에 액세스합니다.

9단계: Licensing Workspace(라이센싱 작업 공간) > Smart Licensing(스마트 라이센싱) > Inventory(인벤토리) > SL Using Policy(정책을 사용하는 SL) > Export/Import(내보내기/가져오기) 드롭다운 메뉴 > Import from Cisco(Cisco에서 가져오기)로 이동하고 CSSM Cloud에서 다운로드한 응답 파일을 업로드합니다.

Q: SSM 온프레미스(On-Prem)에서 인스턴트 HSEC 권한 부여를 활성화하려면 어떻게 해야 합니까 ?

A: 릴리스 8-202304에서는 CSSM 클라우드와의 즉각적인 통신을 허용하기 위해 CSSM에 Instant authorization 요청을 추가했습니다. 이 통신은 새로 연결된 장치에 필요하며 CSSM 클라우드에 대 한 온라인 액세스가 가능한 경우에만 적용됩니다. 비활성화하면 예약된 동기화 중에만 이 통신이 수행되므로 디바이스가 연결되어 있을 때와 구성된 기능이 작동할 수 있을 때로부터 지연이 발생합 니다. 자세한 내용은 Cisco Smart Software Manager 온프레미스 사용 설명서를 참조하십시오.

CSSM에 대한 즉각적인 권한 부여 요청을 활성화하려면

1단계: On-Prem Admin Workspace에서 Settings 위젯을 클릭합니다. Settings 창이 나타납니다.

2단계: CSLU(CSLU) 탭을 클릭합니다.

3단계: Instant authorization request to CSSM(즉시 권한 부여 요청을 CSSM으로 밀어넣기)을 활성 화하려면 오른쪽으로 전환합니다.

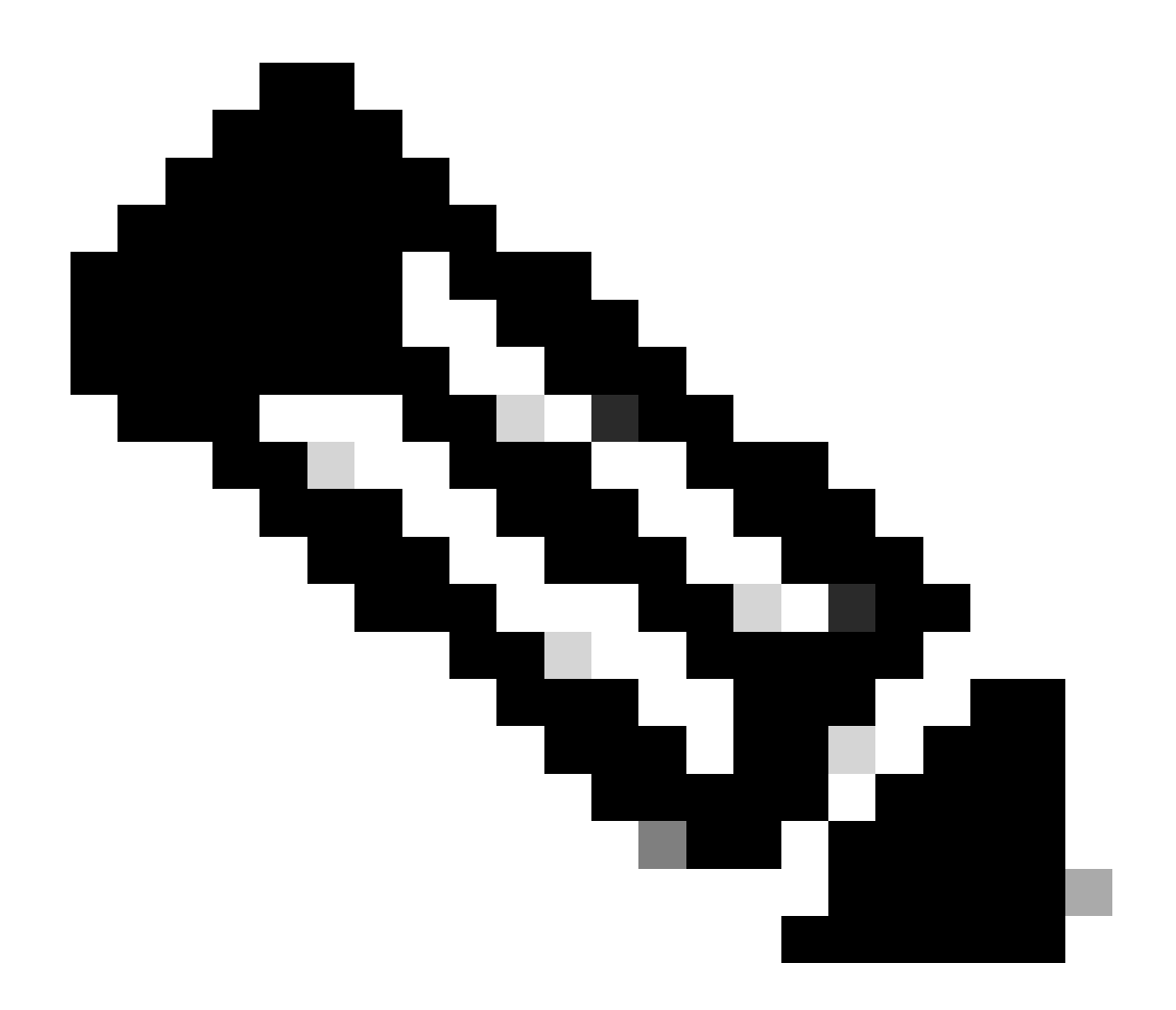

참고:

· CSSM에 대한 즉각적인 권한 부여 요청은 푸시 모드 디바이스만 지원합니다. 풀 모드 디바이스는 지원되지 않습니다.

· CSSM Cloud는 총 사용 라이센스 수에 예약된 라이센스를 포함합니다. 그러나 SSM On-Prem은 그렇지 않습니다. 이로 인해 CSSM이

여러 SLAC 요청을 전송한 후 사용 중인 다른 수의 라이센스를 보여주는 Cloud 및 SSM-On Prem.

문제 해결:

이 프로세스에 문제가 발생하여 해결할 수 없는 경우, 소프트웨어 라이센싱 옵션을 사용하여 <u>SCM(Support Case Manager)</u>에서 라이센싱 케이스를 여십시오.

이 문서의 내용에 대한 피드백은 <u>여기에 제출하십시오</u>.

이 번역에 관하여

Cisco는 전 세계 사용자에게 다양한 언어로 지원 콘텐츠를 제공하기 위해 기계 번역 기술과 수작업 번역을 병행하여 이 문서를 번역했습니다. 아무리 품질이 높은 기계 번역이라도 전문 번역가의 번 역 결과물만큼 정확하지는 않습니다. Cisco Systems, Inc.는 이 같은 번역에 대해 어떠한 책임도 지지 않으며 항상 원본 영문 문서(링크 제공됨)를 참조할 것을 권장합니다.